## **Upload Concussion Certificates**

Instructions for Uploading Concussion Certificates:

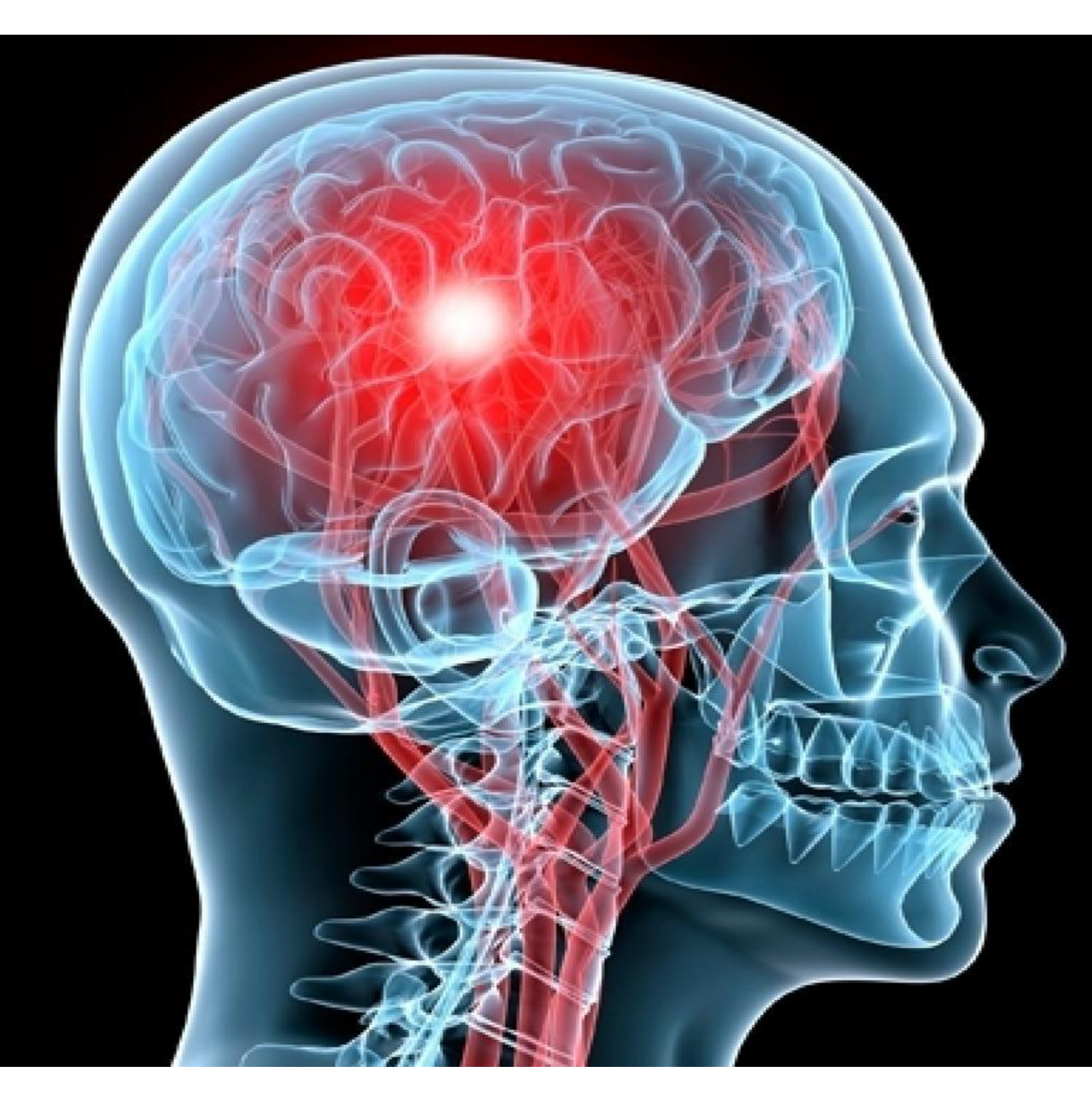

|                                                                                                    | by RefSec.com                                                                                                    |  |  |  |
|----------------------------------------------------------------------------------------------------|----------------------------------------------------------------------------------------------------|--|--|--|
| 02, 2023                                                                                                    |                                                                                                    |  |  |  |
| Welcome to the concus<br>find the NFHS class her<br>support to officials who<br>concussion course.                                                                  | sion upload page. Every official is required to submit proof of completion of the NFHS concussion class every season. You can<br>e. You will need to setup an account with NFHS or use an existing account from prior years. The course is free and they provide<br>do not have an account or are having trouble logging in. Please contact NFHS directly for any issues you have completing the                                                                                                    |  |  |  |
| Here are Step-By-Step i                                                                                                    | nstructions to follow                                                                                                    |  |  |  |
| 1.) Complete the concu                                                                                                    | ssion course at NFHSlearn.com and save to your hard drive                                                                                                    |  |  |  |
| <ol> <li>if you already know y</li> <li>Type in your email ad</li> </ol>                                                                                            | our Unline Min, skip to step 5. UtherWise, proceed to step 3<br>Idress and press "Send me my PIN"                                                                                                    |  |  |  |
| 4.) After clicking this but                                                                                                    | ton, check your email for the PIN; it will be delivered within a few minutes. If unsuccessful, check SPAM folders and/or add                                                                                                    |  |  |  |
| donotreply@refsec.com                                                                                                    | to your contacts / safe senders                                                                                                    |  |  |  |
| <ol> <li>5.) Type in your email at<br/>6.) Click the [Choose Fill</li> </ol>                                                                                        | ldress as your login and PIN number<br>el button. A non-un window to choose files will onen un                                                                                                    |  |  |  |
| 7.) Find concussion cer                                                                                                    | ificate from step 1 and click the icon/filename for it in the window                                                                                                    |  |  |  |
| a viori-telle - tota and in                                                                                                    |                                                                                                    |  |  |  |
| 8.) Click the [OK] (Windo                                                                                                    | ws) or [Choose] (Mac) button. The pop-up window will go away.                                                                                                    |  |  |  |
| 8.) Click the [OK] (Windo<br>9.) Click the [Upload File<br>10.) Check your email fr                                                                                 | ws) or [Choose] (Mac) button. The pop-up window will go away.<br>e) button<br>yr a confirmation receint. You will also see a message in red that says "File Unloaded Successfully" upon completion                                                                                                    |  |  |  |
| 8.) Click the [OK] (Windo<br>9.) Click the [Upload File<br>10.) Check your email fo<br>Please note. Concussio                                                       | ws) or [Choose] (Mac) button. The pop-up window will go away.<br>e] button<br>or a confirmation receipt. You will also see a message in red that says "File Uploaded Successfully" upon completion<br>ons loaded after July 1 are automatically applied to your other RefSec membership(s) for other sports for the year.                                                                                                    |  |  |  |
| 8.) Click the [OK] (Windt<br>9.) Click the [Upload Fil<br>10.) Check your email fo<br>Please note. Concussio                                                        | ws) or [Choose] (Mac) button. The pop-up window will go away.<br>e] button<br>or a confirmation receipt. You will also see a message in red that says "File Uploaded Successfully" upon completion<br>ons loaded after July 1 are automatically applied to your other RefSec membership(s) for other sports for the year.                                                                                                    |  |  |  |
| 8.) Click the [OK] (Winds<br>9.) Click the [Upload Fili<br>10.) Check your email for<br>Please note. Concussion<br>Please select the concu                          | ws) or [Choose] (Mac) button. The pop-up window will go away.<br>e] button<br>or a confirmation receipt. You will also see a message in red that says "File Uploaded Successfully" upon completion<br>ons loaded after July 1 are automatically applied to your other RefSec membership(s) for other sports for the year.<br>Ission file from your local device that you wish to upload                                                                                                    |  |  |  |
| 8.) Click the [UK] (Windt<br>9.) Click the [Upload Fili<br>10.) Check your email fo<br>Please note. Concussio<br>Please select the concu<br>Browse No file sele     | ws) or [Choose] (Mac) button. The pop-up window will go away.<br>a] button<br>or a confirmation receipt. You will also see a message in red that says "File Uploaded Successfully" upon completion<br>ons loaded after July 1 are automatically applied to your other RefSec membership(s) for other sports for the year.<br>assion file from your local device that you wish to upload<br>ected.                                                                                                    |  |  |  |
| 8.) Click the [UK] (Windt<br>9.) Click the [Upload Fili<br>10.) Check your email fo<br>Please note. Concussio<br>Please select the concu<br>Browse No file sele     | In the provided set of the provided set of the |  |  |  |
| 8.) Click the [UK] (Windt<br>9.) Click the [Upload Fili<br>10.) Check your email fo<br>Please note. Concussio<br>Please select the concu<br>Browse No file sele     | In the provided set of the provided set of the |  |  |  |
| 8.) Click the [UK] (Windt<br>9.) Click the [Upload Fili<br>10.) Check your email fo<br>Please note. Concussio<br>Please select the concu<br>Browse No file sele     | inves) or [Choose] (Mac) button. The pop-up window will go away.<br>a) button<br>or a confirmation receipt. You will also see a message in red that says "File Uploaded Successfully" upon completion<br>ons loaded after July 1 are automatically applied to your other RefSec membership(s) for other sports for the year.<br>assion file from your local device that you wish to upload<br>acted.<br>Concussion submission<br>Email: jicalg@aol.com                                                                                                    |  |  |  |
| 8.) Click the [UK] (Windt<br>9.) Click the [Upload Fili<br>10.) Check your email fo<br>Please note. Concussio<br>Please select the concu<br>Browse No file sele     | wws) or [Choose] (Mac) button. The pop-up window will go away.         a) button         or a confirmation receipt. You will also see a message in red that says "File Uploaded Successfully" upon completion         ons loaded after July 1 are automatically applied to your other RefSec membership(s) for other sports for the year.         assion file from your local device that you wish to upload         acted.         Concussion submission         Email:       jicalg@aol.com         Online PIN:                                                                                                    |  |  |  |
| 8.) Click the [Uk]<br>9.) Click the [Upload File<br>10.) Check your email for<br>Please note. Concussion<br>Please select the concu<br>Browse No file select        | wws) or [Choose] (Mac) button. The pop-up window will go away.         a) button         or a confirmation receipt. You will also see a message in red that says "File Uploaded Successfully" upon completion         ons loaded after July 1 are automatically applied to your other RefSec membership(s) for other sports for the year.         assion file from your local device that you wish to upload         accted.         Email:       jicalg@aol.com         Online PIN:                                                                                                    |  |  |  |
| 8.) Click the [UK] (Windt<br>9.) Click the [Upload Fill<br>10.) Check your email fo<br>Please note. Concussio<br>Please select the concu<br>Browse No file sele     | wws) or [Choose] (Mac) button. The pop-up window will go away.         a) button         or a confirmation receipt. You will also see a message in red that says "File Uploaded Successfully" upon completion         ons loaded after July 1 are automatically applied to your other RefSec membership(s) for other sports for the year.         assion file from your local device that you wish to upload         accted.         Concussion submission         Email:       jicalg@aol.com         Online PIN:                                                                                                    |  |  |  |
| 8.) Click the [UK] (Windt<br>9.) Click the [Upload Fill<br>10.) Check your email fo<br>Please note. Concussio<br>Please select the concu<br>Browse No file sele     | in the population of the population of the population of the population of a confirmation receipt. You will also see a message in red that says "File Uploaded Successfully" upon completion ones loaded after July 1 are automatically applied to your other RefSec membership(s) for other sports for the year.  In the population of the population of the popu |  |  |  |
| 8.) Click the [UK] (Windt<br>9.) Click the [Upload Fill<br>10.) Check your email for<br>Please note. Concussion<br>Please select the concu<br>Browse No file select | wws) or [Choose] (Mac) button. The pop-up window will go away.<br>a) button<br>or a confirmation receipt. You will also see a message in red that says "File Uploaded Successfully" upon completion<br>ons loaded after July 1 are automatically applied to your other RefSec membership(s) for other sports for the year.<br>assion file from your local device that you wish to upload<br>acted.<br>Concussion submission<br>Email: jicalg@aol.com<br>Online PIN: •••••••••<br>Upload File Send me my PIN                                                                                                    |  |  |  |
| 8.) Click the [UK] (Windt<br>9.) Click the [Upload Fill<br>10.) Check your email fo<br>Please note. Concussio<br>Please select the concu<br>Browse No file sele     | wws) or [Choose] (Mac) button. The pop-up window will go away.<br>a) button<br>or a confirmation receipt. You will also see a message in red that says "File Uploaded Successfully" upon completion<br>ons loaded after July 1 are automatically applied to your other RefSec membership(s) for other sports for the year.<br>assion file from your local device that you wish to upload<br>acted.<br>Concussion submission<br>Email: jicalg@aol.com<br>Online PIN:<br>Upload File Send me my PIN                                                                                                    |  |  |  |

If you have any issues or need help with any of the instructions below, **please email John at: jicalg@aol.com**.

- 1. Complete the concussion course at **<u>NFHSLearn.com</u>** and save to your hard drive.
- 2. Open the RefSec Concussion Certificate Portal using this link: <u>Https://ne2vb.refsec.com/web/concussion.aspx</u>
- 3. Type in your e-mail address into the **Directory Number or Email** field and press **[Send me my PIN]**.
- 4. After clicking this button, check your e-mail for the PIN; it will be delivered within a few minutes. It may go into your junk mail or spam , so check there
- 5. After receiving the PIN, type in the PIN number into the **PIN** field.

6. Click the **[Browse]** button. A pop-up window to choose files will open up.

| Please select the concussion file fro<br>Browse No file selected. | m your local device that you | wish to upload   |
|-------------------------------------------------------------------|------------------------------|------------------|
|                                                                   | Concu                        | ssion submission |
|                                                                   | Email:                       | jicalg@aol.com   |
|                                                                   | Online PIN:                  | •••••            |
|                                                                   | Upload File                  | Send me my PIN   |

- 7. Find concussion certificate from step 1 and click the icon/filename for it in the window.
- 8. Click the **[OK]** (Windows), or **[Choose]** (Mac) button. The pop-up window will go away.
- 9. Click the **[Upload File]** button.
- 10. It will say in red: File Uploaded successful
- 11. Check your e-mail for a confirmation receipt.

| Thank you for uploading you concussion certificate. Your certificate is now | on file. Please let us know if you require further assistance. |
|-----------------------------------------------------------------------------|----------------------------------------------------------------|
|                                                                             | • • • • • • • • • • • • • • • • • • • •                        |